## Parents may pay for AP and IB tests (and other school fees) online

<u>Step 1</u>: Parents log on to their Infinite Campus Parent Portal. (\*\* Be sure that it is the PARENT PORTAL and not the Student Portal.\*\*)

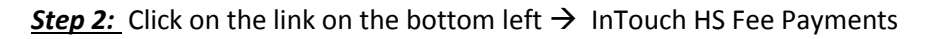

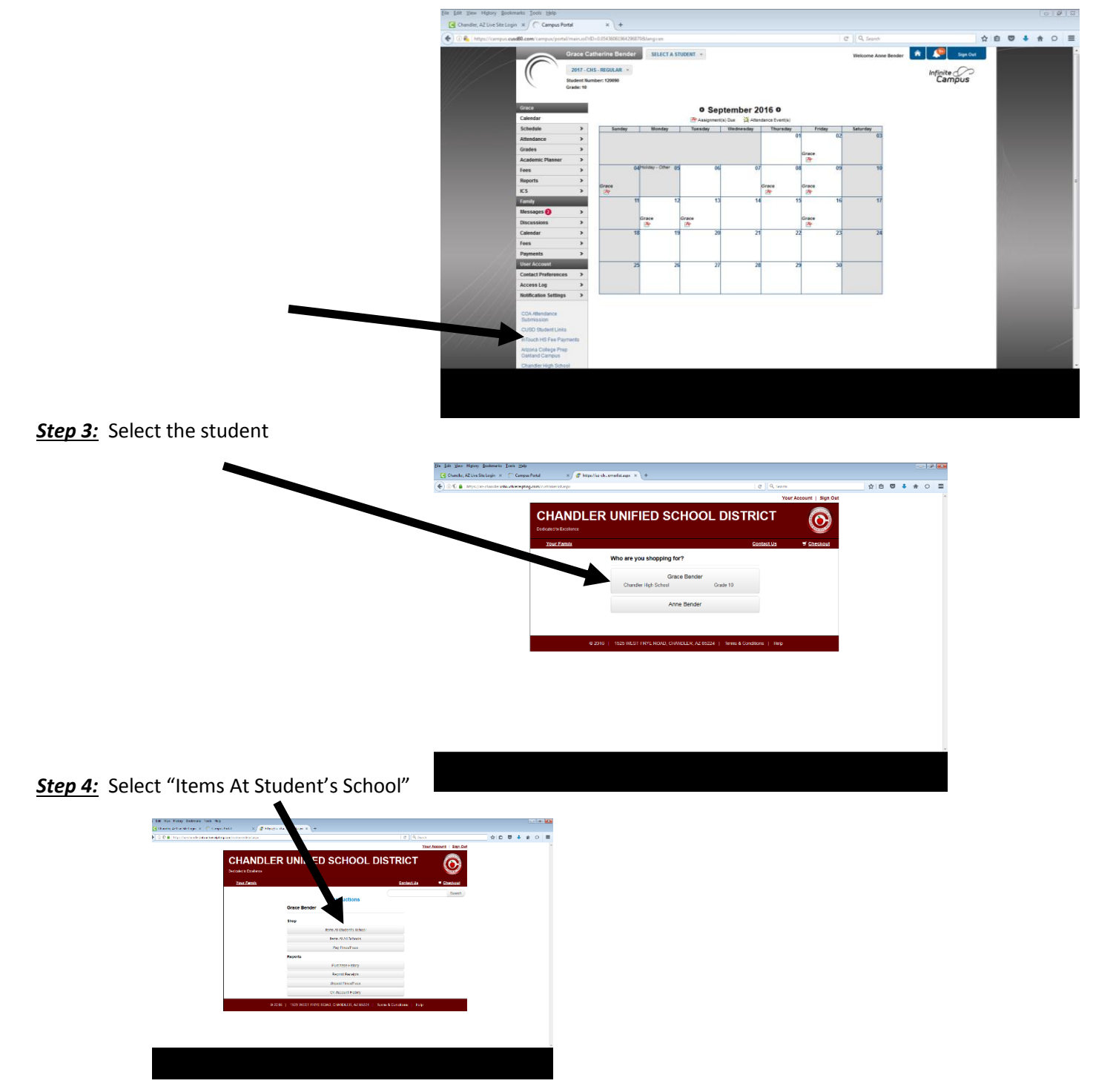

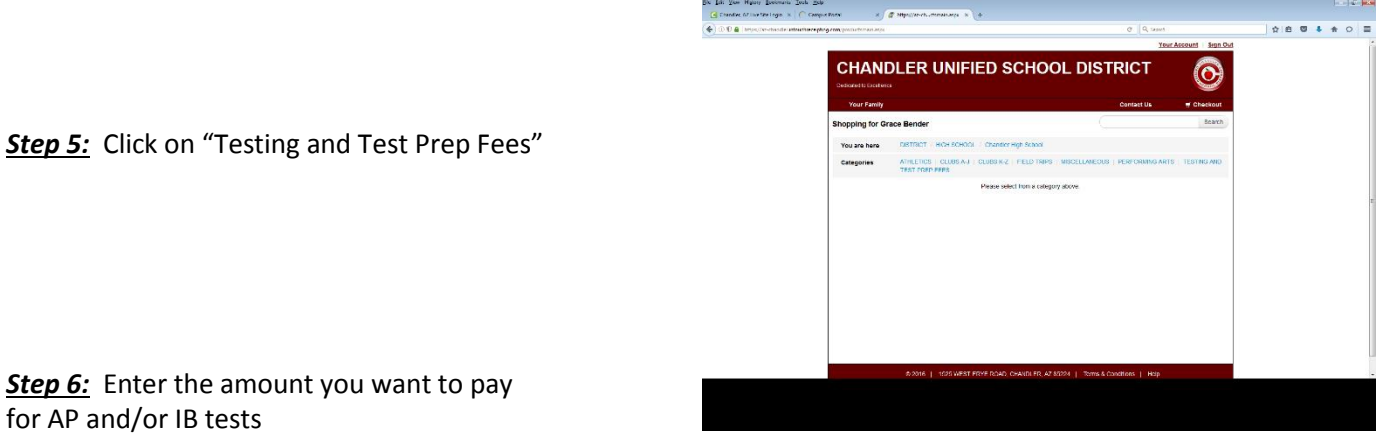

(\*The quantity can remain '1' and the total amount should be the total that this student owes.\*)

| ) () () 🔒 Impolan-characterative-characteraphing-com/postact-constrained | https://www.invideoutle.com/page.com/pag<br>.com/page.com/page.com |                                                                             |                         | ☆ 白 | o : | * ( |
|--------------------------------------------------------------------------|----------------------------------------------------------------------------------------------------|-----------------------------------------------------------------------------|-------------------------|-----|-----|-----|
|                                                                          |                                                                                                    | Your                                                                        | Account   Sign Out      |     |     |     |
| CHAN<br>Dedicates to Excelo                                              |                                                                                                    | OL DISTRICT                                                                 | $\overline{\mathbf{O}}$ |     |     |     |
| Your Family                                                              |                                                                                                    | Contast Us                                                                  | # Cheshout              |     |     |     |
| Shopping for 0                                                           | Brace Bender                                                                                                    |                                                                             | Scanh                   |     |     |     |
| You are here                                                             | DISTRICT / HGH SCHOOL / Chandler High School                                                                                                    | TESTING AND TEST PREP FEES                                                  |                         |     |     |     |
|                                                                          | Item                                                                                                    | Qty Amount                                                                  |                         |     |     |     |
|                                                                          | AP EXAM FEE                                                                                                    | 1 0.00                                                                      | Day                     |     |     |     |
| AP                                                                       | This payment may be eligible for the Arbona State income<br>Statutes §43-1088 01. Please consult with your personal<br>of this credit. Contributions are NONREFUECABLE.                                                                                                    | tax credit under Anzona Revised<br>ax advisor to determine the application  |                         |     |     |     |
|                                                                          | IB EWAY FEE<br>This payment may be eligible for the Anzona State moon<br>Statutes \$43 1009.01. Hease consult with your personal<br>of this credit. Contributions are IRCREEF UNDABLE.                                                                                                    | tax credit under Alucina Heinsed<br>ax advisor to determine the application | Ruy                     |     |     |     |
| Town and                                                                 | B MANAGEBACK                                                                                                    | 1 15.00                                                                     | 2.0                     |     |     |     |
| 6                                                                        | This payment may be eligible for the Antona State incom-<br>Statutes §43–1089 01. Please consult with your personal<br>of this credit. Contributions are NONDEPUILDABLE                                                                                                    | tax credit under Actiona Revised<br>ax advisor to determine the application |                         |     |     |     |
|                                                                          | PSAT EXAM FEE                                                                                                    | 1 20.00                                                                     | Duy                     |     |     |     |
| PSAT                                                                     | This payment may be eligible for the Arizona State income<br>Statutes \$43-1009.01. Please consult with your personal                                                                                                    | tax credit under Anaona Revised<br>ax advisor to determine the application  |                         |     |     |     |

\*\*Note that below most items it states *"THIS PAYMENT MAY BE ELIGIBLE FOR THE ARIZONA STATE INCOME TAX CREDIT UNDER ARIZONA REVISED STATUTES §43-1089.01. PLEASE CONSULT WITH YOUR PERSONAL TAX ADVISOR TO DETERMINE THE APPLICATION OF THIS CREDIT. CONTRIBUTIONS ARE NONREFUNDABLE."* 

A parent can access their complete list of payments and can use that receipt to apply towards any tax credit rebate on Arizona Tax Forms for eligible payments.

If someone other than the parent wants to make a tax credit payment online to cover IB or AP testing fees, they should go to the main CUSD web page (<u>www.cusd80.com</u>) and click on TAX CREDIT in the top right corner.

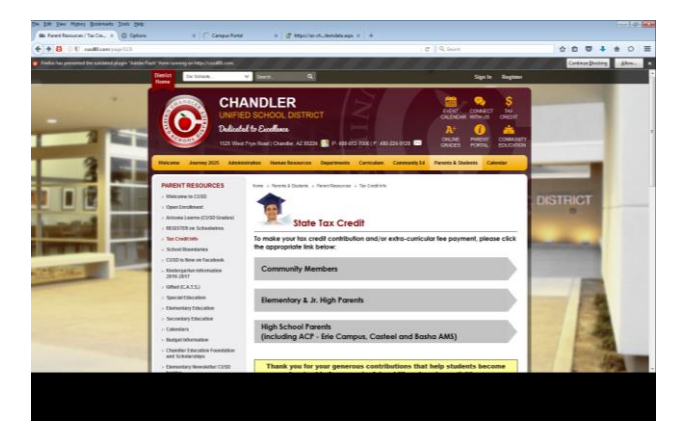

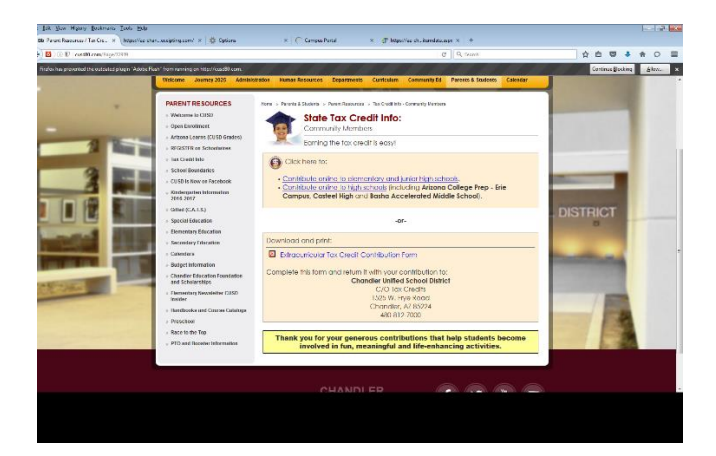